電話番号から探す

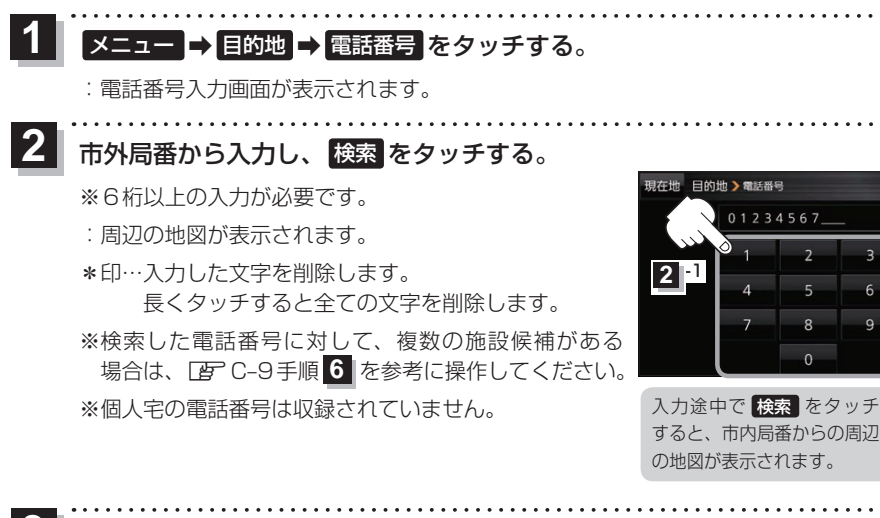

ち戻る

訂正

3 目的地に設定し、ルート案内を開始する。

疍 C-2 手順 4 、 5

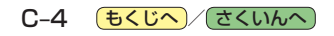